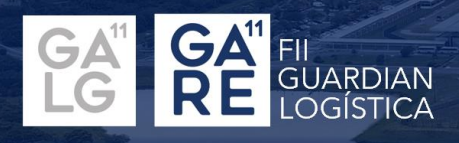

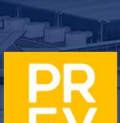

**FII GUARDIAN** 

MULTIESTRATÉGIA IMOBILIÁRIA

#### COMUNICADO INFORME DE RENDIMENTOS 2023 ORIENTAÇÃO PARA OBTENÇÃO DO DOCUMENTO

#### Prezados investidores,

Disponibilizamos abaixo orientações para a obtenção de documentos referentes ao Informe de Rendimentos do exercício de 2023 dos fundos listados, GALG11 (GARE11) e GAME11, além do nosso fundo PREV (Previdência), junto aos respectivos administradores. Lembramos que a disponibilização destas informações é uma responsabilidade do administrador/escriturador destes veículos.

### GARE11

FUNDO DE INVESTIMENTO IMOBILIARIO GUARDIAN REAL ESTATE **CNPJ:** 37.295.919/0001-60

Ao término do exercício de 2023, o fundo de investimento imobiliário GARE11, antigo GALG11, estava sob a administração da BRL TRUST. Os comunicados foram devidamente encaminhados a todos os cotistas por e-mail pelo administrador. Para obter uma segunda via do Informe de Rendimentos, deverá ser enviada uma solicitação ao endereço de e-mail informederendimentos@apexgroup.com, com nome e CPF do investidor.

# GAME11

FUNDO DE INVESTIMENTO GUARDIAN MULTIESTRATEGIA IMOBILIARIA I CNPJ: 37.295.919/0001-60

O GAME11 é administrado pelo BANCO DAYCOVAL S.A. Para a obtenção de seu informe de rendimento, os passos abaixo deverão ser seguidos.

\*caso não consiga acessar via site, envie um e-mail de solicitação para ajuda.smc@bancodaycoval.com.br, com nome e CPF para identificação

Image: Image: Image:

## PREV

GUARDIAN ICATU PREV FUNDO DE INVESTIMENTO RENDA FIXA CRÉDITO PRIVADO CNPJ: 37.295.919/0001-60

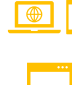

1 | Acesse o site: <u>https://portal.icatuseguros.com.br/</u>

- 2 | Selecione área do cliente: digite o seu CPF
  - 3 | Caso seja o seu primeiro acesso: selecione a opção celular ou e-mail e receba o código de validação
- 4 | Clique nos 3 pontos no canto superior direito em informe de rendimentos
- 5 | Em informe de rendimentos, você consegue visualizar, enviar por e-mail ou gerar pdf do seu informe de rendimento.